# Tally Academy

# Tally Academy's own SIMULATION TAXATION PORTAL e-filing Hands-on Experience

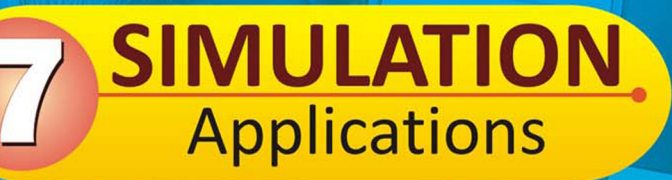

# GSTR 1

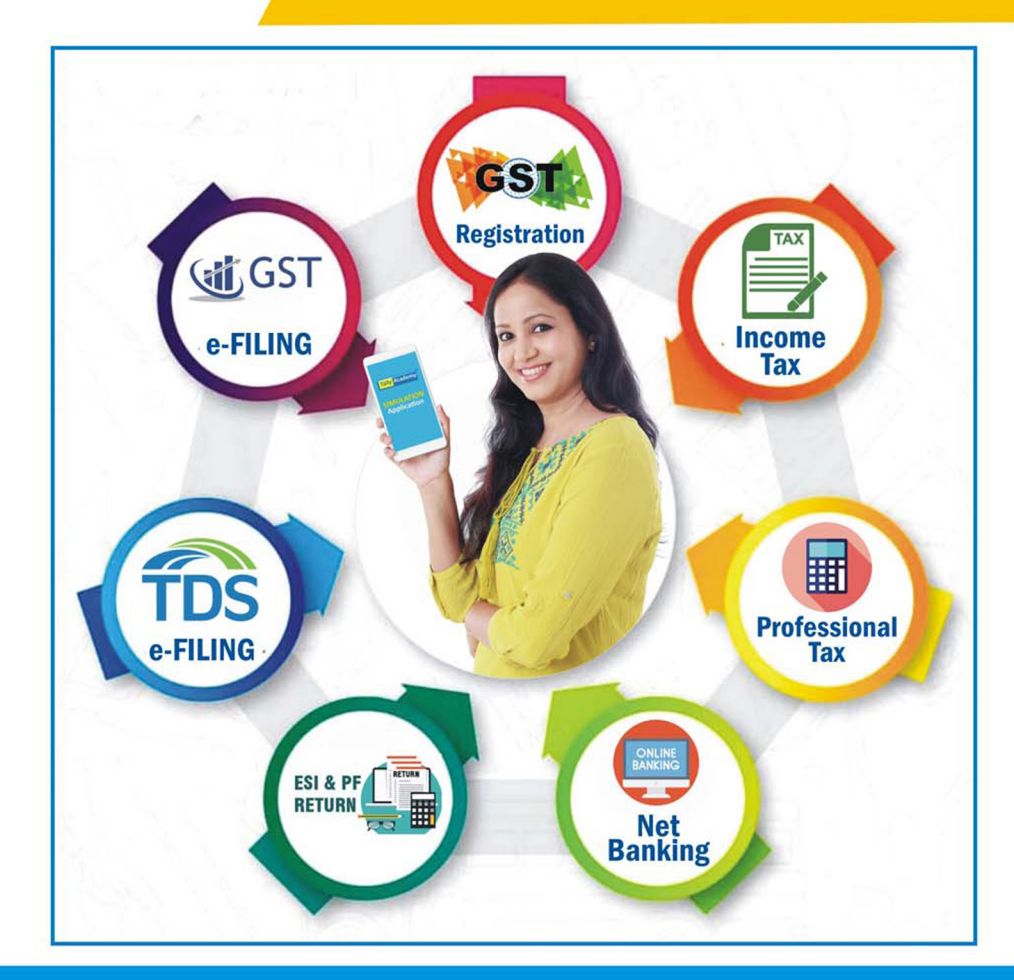

Tally Academy is another website for simulation applications www.student.tallysoftwareacademy.com

## 1. How to login gst portal

Step 1 : you will get id and password after gst registration.

Step 2 : then put user id (your email) and password> login

| 28:12:41                                            |             |                                          |             |                        |                |
|-----------------------------------------------------|-------------|------------------------------------------|-------------|------------------------|----------------|
| Tally Academy<br>This site for education purpose on | ly          | Username                                 | Password    | Login Register ?   For | got password ? |
| Home Service ~                                      | GST Law Dow | nload ~ Search Taxpayers ~ Help E-billir | ng          |                        |                |
| Home > registration                                 |             |                                          |             |                        |                |
| My Saved Applications                               |             |                                          |             |                        |                |
| Creation Date                                       | Form No.    | Form Description                         | Expiry Date | Status                 | Action         |
| 11-11-2022                                          | GST REG-01  | Application for New Registration         | 26-11-2022  | Verification Pending 🕄 |                |
|                                                     |             |                                          |             |                        |                |
|                                                     |             |                                          |             |                        |                |
|                                                     |             |                                          |             |                        |                |

#### After login will go this page

| ast logged in: Janua | ary 1,1970 05:30 a      | am                                             |                                       | Curr                                                  | ent logged in from IP: 157.40.196.2 |
|----------------------|-------------------------|------------------------------------------------|---------------------------------------|-------------------------------------------------------|-------------------------------------|
|                      | Welcon<br>Return filing | ne web to GST Cor<br>preference (Jul-Sep 2022) | nmon Portal •<br>: Quarterly (Change) |                                                       |                                     |
|                      | You can naviga          | te to your chosen page thr<br>given below      | ough navigation panel                 | View Profile >                                        |                                     |
|                      |                         |                                                |                                       | Quick Link                                            |                                     |
| RETURN DAS           | HBOARD                  | CREAT CHALLAN                                  | VIEW NOTICE(S) AND ORDER(S)           | Check Cash Balar<br>Liability ledger<br>Credit ledger | ice                                 |
|                      |                         |                                                |                                       | Ŭ                                                     |                                     |
|                      |                         | Else                                           | Go to CONTINUE TO DASHBOARD           |                                                       |                                     |
|                      |                         |                                                |                                       |                                                       |                                     |

### 3. How to do GSTR 1?

#### Step 1 : Click on return Dashboard

| You can navi     | You can navigate to your chosen page through navigation panel given below |                             |                                   |
|------------------|---------------------------------------------------------------------------|-----------------------------|-----------------------------------|
|                  |                                                                           |                             | Quick Link                        |
| RETURN DASHBOARD | CREAT CHALLAN                                                             | VIEW NOTICE(S) AND ORDER(S) | Check Cash Balance                |
| ANNUAL RETURN    |                                                                           |                             | Liability ledger<br>Credit ledger |
|                  |                                                                           |                             | ]                                 |
|                  | Else                                                                      | Go to CONTINUE TO DASHBOARD |                                   |

#### Step 2 : Choose Financial Year & Period > Then Search

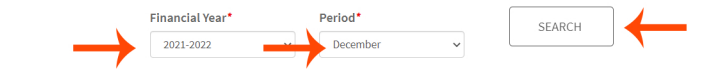

Step 3 : There will be show - **Details of outward supplies of goods or services GSTR1 box** > then click **PREPARE ONLINE** button

| Financial Year*     Period*       2021-2022     V   December | SEARCH                                         |                                                       |
|--------------------------------------------------------------|------------------------------------------------|-------------------------------------------------------|
| Details of outward supplies of goods<br>or services<br>GSTR1 | Auto Drafted details (For view only)<br>GSTR2A | Auto Drafted ITC Statement for the<br>month<br>GSTR2B |
| Deu Date - 11/01/2022                                        | VIEW DOWNLOAD                                  | VIEW DOWNLOAD                                         |

#### Step 4 : Then click on **4A**, **4B**, **6B**, **6C** - **B2b Invoices box**

| GSTR-1-Details of outwoard suppli              | es of goods or services                        |                                             | HELP                                                   |
|------------------------------------------------|------------------------------------------------|---------------------------------------------|--------------------------------------------------------|
| GSTIN: 19AWEDR1234Q1Z8                         | Legal Name : Dipankar Das                      | Trade Name : web                            | *Indicates Mandatory Field                             |
| FY:2021-22                                     | Tax Period : December                          | Status : N/A                                | Due Date : 11/1/2023                                   |
| ADD RECORD DETAILS                             |                                                |                                             | ~                                                      |
| 4A, 4B, 6B, 6C - B2b Invoices                  | 5A - B2C (large) invoices                      | 6A - Exports invoice                        | 7 - B2C (Others)                                       |
| <b>~</b> 0 ←                                   | ✓ 0                                            | ✔ 0                                         | ✓ 0                                                    |
| 8A, 8B, 8C, 8D - Nil Rated<br>Supplies         | 9B - Credit / Debit Notes<br>(Registered)      | 9B - Credit / Debit Notes<br>(Unregistered) | 11A(1), 11A(2), - Tax Liability<br>(Advances Received) |
| ✔ 0                                            | ✓ 0                                            | ✓ 0                                         | ✔ 0                                                    |
| 11B(1), 11B(2) - ( Adjustment of<br>Advances ) | 12 - HSN - wise summery of<br>outward supplies | 13 - Documents Issued                       | Activate Windows                                       |
| ✔ 0                                            | ✔ 0                                            | ✔ 0                                         |                                                        |

#### Step 5 : Then click on **Add Rocord button**

| 4A, 4B, 6B, 6C - B2b Invoices        | HELP            |
|--------------------------------------|-----------------|
| There are no records to be displayed |                 |
|                                      | BACK ADD RECORD |

#### Step 6: Then add B2B Invoice as per instruction

Select any check box > put Recipient GSTIN/UIN no - (use example only - 19AAECW7422R5 or 19DNTPS0577P1Z0) Put any Name as in Master put any Invoice no choose before month Invoice date add Total Invoice value - like 118 Supply Type - regular Then add **Taxable Value 100 under 18% row** > then will be calculate Ctax & Stax 7.5% 0 0 0 12% 0 0 18% 0 100 28% 0 BACK SAVE Then Save

Step 7 : Then showing B2b Invoice details added message. like this

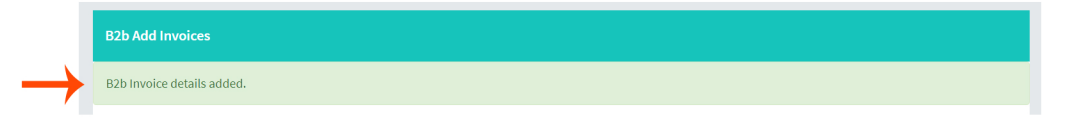

Step 8 : Then click On Back button

| 7.5% | 0   | 0 | 0 | 0    |
|------|-----|---|---|------|
| 12%  | 0   | 0 | 0 | 0    |
| 18%  | 100 | e | 9 | 0    |
| 28%  | 0   | 0 | 0 | 0    |
|      |     |   | _ | BACK |

Step 9 : will display details like this. then again **Back Button** 

| 4A, 4B, 6B, 6C - | B2b Invoices | 5.7                 |                  |     |                |             |            | HELP        | 2       |
|------------------|--------------|---------------------|------------------|-----|----------------|-------------|------------|-------------|---------|
| Invoice no       | Invoice Date | Total Invoice Value | Total taxable va | lue | Integrated Tax | Central Tax | State Tax  | CESS Tax    | Actions |
| AK/22-23/11      | 2022-10-08   | 118                 | 100              |     | 18             | 9           | 9          | 0           | Ø       |
|                  |              |                     |                  |     | -              | ВАСК        | ADD RECORE | ) IMPORT EV | /B DATA |

Step 10 : then again click on Back Button > after that will be display b2b invoice value like this

|                                                                                                    |                                                                    |                                                                 |                  | <b>~</b> |
|----------------------------------------------------------------------------------------------------|--------------------------------------------------------------------|-----------------------------------------------------------------|------------------|----------|
| 4A, 4B, 6B, 6C - B2b Invoices                                                                                                    | 5A - B2C (large) invoices                                          | 6A - Exports invoice                                            | 7 - B2C (Others) |          |
| Total Invoice Total Taxable<br>Value 118 value 18<br>Total Tax<br>Libility100                                                                                                    | ✓ 0                                                                | <b>~</b> 0                                                      | • 0              |          |
| 11 : Then click o                                                                                                    | n <b>7-B2C (Others)</b> Box                                        |                                                                 | YQ,              |          |
| ADD RECORD DETAILS                                                                                                    |                                                                    |                                                                 |                  | -        |
| 4A, 4B, 6B, 6C - B2b Invoices                                                                                                    | 5A - B2C (large) invoices                                          | 6A - Exports invoice                                            | 7 - B2C (Others) |          |
| Total Invoice Total Taxable<br>Value 118 value 18<br>Total Tax<br>Libility100                                                                                                    | ✓ 0                                                                | ✓ 0                                                             | ✓ 0              |          |
| p 12 : Then Click                                                                                                    | on <b>ADD ROCORD</b> but                                           | tton                                                            |                  |          |
| 7- B2C (Others)                                                                                                    |                                                                    |                                                                 | HELP 😂           |          |
| 7- B2C (Others)<br>There are no records to be displayed                                                                                                    |                                                                    |                                                                 | HELP C           |          |
| 7- B2C (Others)<br>There are no records to be displayed                                                                                                    |                                                                    |                                                                 | HELP 2           | 3        |
| There are no records to be displayed<br>There are no records to be displayed<br>Then put Taxable N<br>Supply Type - <b>Reg</b><br>Select rate - <b>5%</b><br><b>then will be calc</b>                                                                                                    | /alue like 100<br>gular<br>culate Stax & Ctax au                   | tometic<br>Supply Type                                          | HELP 2           | 3        |
| There are no records to be displayed<br>Then put Taxable \<br>Supply Type - <b>Reg</b><br>Select rate - <b>5%</b><br><b>then will be calc</b><br>POS <sup>*</sup>                                                                                                    | /alue like 100<br>gular<br>sulate Stax & Ctax au                   | tometic<br>Regular                                              | HELP 2           |          |
| There are no records to be displayed<br>There are no records to be displayed<br>Thn put Taxable \<br>Supply Type - <b>Reg</b><br>Select rate - <b>5%</b><br><b>then will be calc</b><br>POS*<br>19-West Bengal                                                                                                    | /alue like 100<br>gular<br>culate Stax & Ctax au                   | tometic<br>Regular<br>te of tax, as notified by the Government? | HEIP 2           | 3        |
| There are no records to be displayed<br>There are no records to be displayed<br>Thn put Taxable \<br>Supply Type - <b>Reg</b><br>Select rate - <b>5%</b><br><b>then will be calc</b><br>POS"<br>19-West Bengal<br>I is the supply eligible to be taxed a<br>Ref<br>5%                                                    | /alue like 100<br>gular<br>culate Stax & Ctax au<br>Taxable Value* | tometic<br>Regular<br>te of tax, as notified by the Government? | HELP 2           | 3        |
| There are no records to be displayed<br>There are no records to be displayed<br>There are no records to be displayed<br>There are no records to be displayed<br>Supply Type - Ree<br>Select rate - 5%<br>then will be calc<br>POS*<br>19-West Bengal<br>Is the supply eligible to be taxed a<br>Rec<br>5%<br>Central Tax | /alue like 100<br>gular<br>culate Stax & Ctax au<br>Taxable Value* | tometic<br>Regular<br>te of tax, as notified by the Government? | HELP 2           | 3        |

Step 13 : Then showing B2C Invoice details added message. like this

| E | 32CS- Add Details            |
|---|------------------------------|
|   | * Indicates Mandotary Fields |
|   | B2C Invisite datalik added   |
|   |                              |

Step 14 : Then will be go RECORD DETAILS page and display B2C values like this.

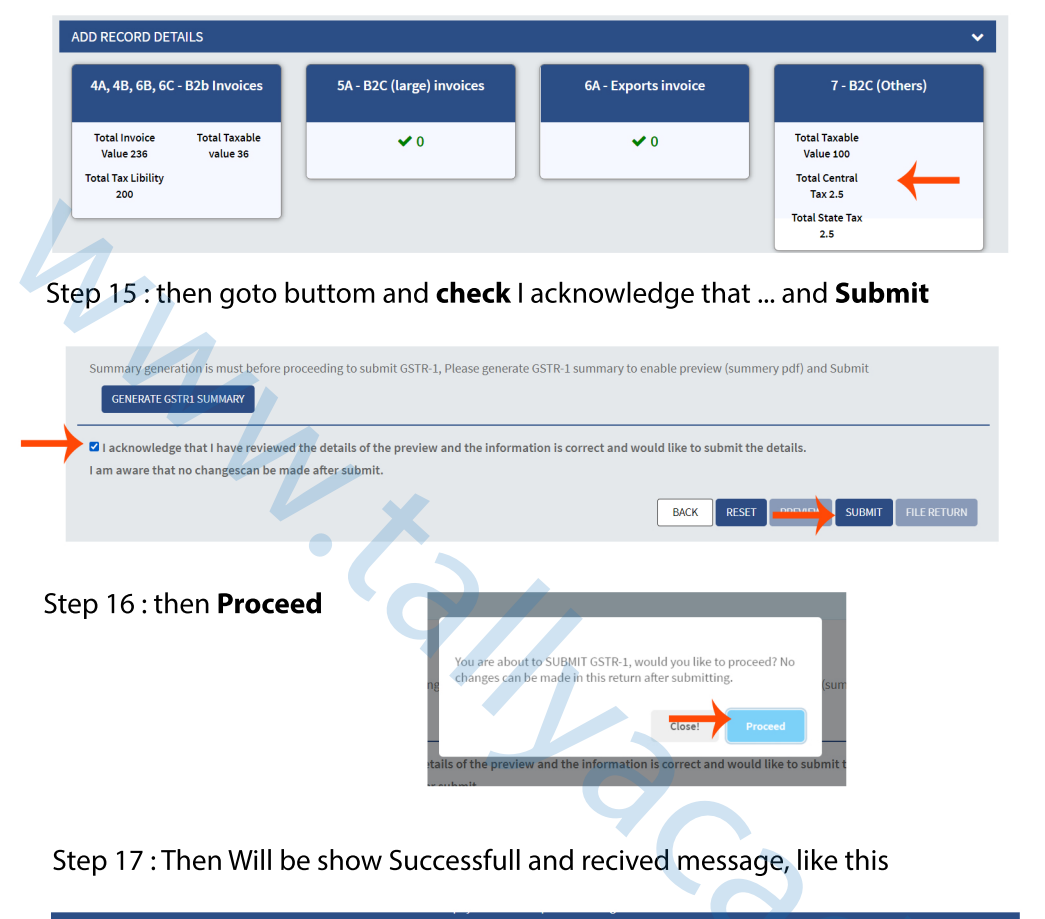

Step 18: Then again goto buttom and check I acknowledge that ... and FFILE RETURN

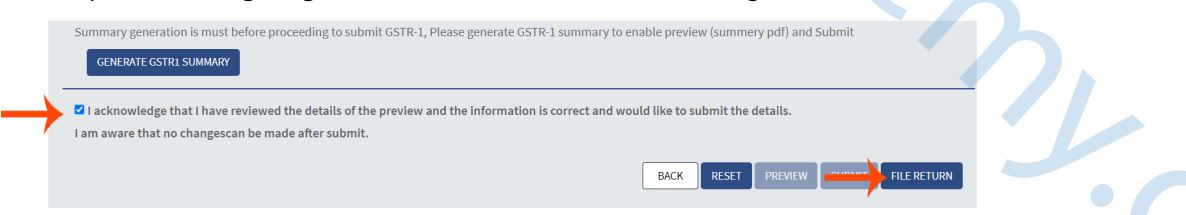

Step 19: Then check I hereby solemnly affirm ... and select your Authorised Signatury

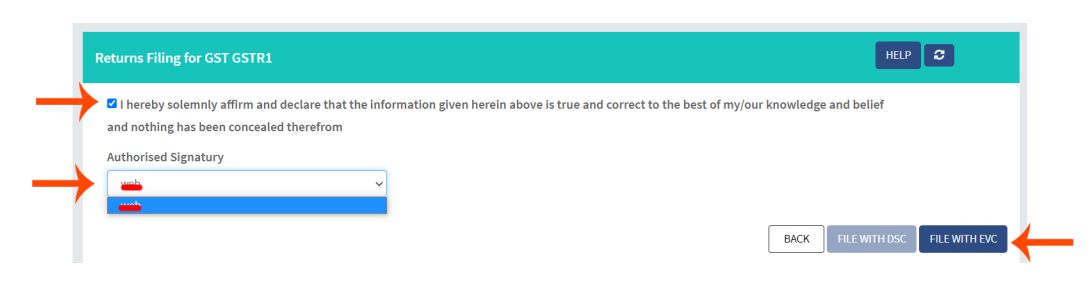

#### and click on **FILE WITH EVC**

Your Submit request has been receiied , Please check the status in sometime

Step 20 : Then showing Verify popup with OTP so now **copy Your OTP** and **paste this OTP** on ENTER ONE TIME PASSWORD(OTP) box > and thenclick on **VERIFY** 

| Too Boole Jr. Berninker         | X      |
|---------------------------------|--------|
| Validate one time password(OTP) |        |
| Your OTP:174835                 |        |
| ENTER ONE TIME PASSWORD(OTP)    |        |
| 174835                          | vi     |
| n                               |        |
|                                 | CANCEL |
|                                 |        |

Step 21 : Then will be show **Successfully Filed** message like this

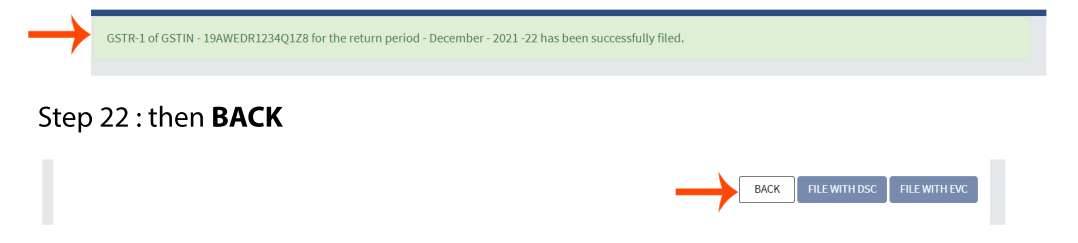

#### Step 23 : then showing GSTR1 Filed.

| Financial Year*                                    | Period*      | SEARCH                                         |                                                       |
|----------------------------------------------------|--------------|------------------------------------------------|-------------------------------------------------------|
| 2021-2022 ~                                        | December ~   |                                                |                                                       |
|                                                    |              |                                                |                                                       |
| Details of outward suppli-<br>or services<br>GSTR1 | es of goods  | Auto Drafted details (For view only)<br>GSTR2A | Auto Drafted ITC Statement for the<br>month<br>GSTR2B |
| Status - Filed                                     | $\leftarrow$ | VIEW DOWNLOAD                                  | VIEW DOWNLOAD                                         |
|                                                    |              |                                                |                                                       |
| Monthly Return<br>GSTR-3B                          | ı            |                                                |                                                       |
|                                                    |              |                                                |                                                       |
| PREPARE ONLINE PREPAI                              | REOFFLINE    |                                                |                                                       |
|                                                    |              |                                                |                                                       |

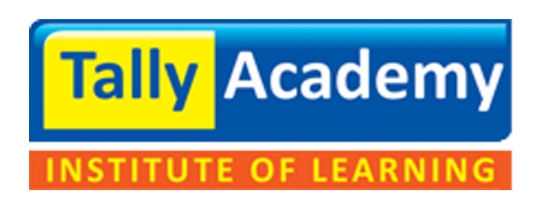

## www.tallyacademy.co

Powered by Webattach